# **GrowthWheel CRM**

# **User Guide** How to assign or reassign the Primary Advisor

VER.1.0 Last updated date: March 18, 2024

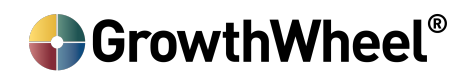

### **NEW INTAKE SUBMISSION DATE ON CONTACT VIEW**

- The first thing that you're going to notice if you go to your client list, is that we added a new **intake submission date.**
- This field shows you the date when the intake form of your clients was submitted.
- If a client has not submitted their form (it was manually created or imported) you will see a red indicator with missing fields on their profile.

| <b>&amp;</b> | Grov    | <b>/thWheel</b> ®Online                       |             |                                      | () 🔂 덮 (                    | Daniela Contre<br>GrowthWheel I | ras<br>nternational Inc |        |
|--------------|---------|-----------------------------------------------|-------------|--------------------------------------|-----------------------------|---------------------------------|-------------------------|--------|
| My           | Toolb   | XX My Clients M                               | Ay Network  | 322                                  | _                           | Q                               | Too                     | Basket |
| My (         | Clier   | E_Cont                                        | act View 🗸  | Pre-Clients Cl                       | ients Archived C            | lients                          |                         |        |
| + ci         | ient Co | ompany                                        |             | •                                    |                             |                                 | $\bigtriangledown$      | 000    |
|              |         | Client Company $\land$                        | Phone Email | Intake<br>Submission $\land$<br>Date | Total Days of<br>Engagement | Days Since<br>Last Contact      |                         |        |
|              | DH      | <u>Test company</u><br>Daniela Herrera        | $\bowtie$   | 4                                    |                             |                                 | Invite                  |        |
|              | π       | <u>test</u><br>test test                      |             | 5                                    | 20 days                     |                                 | Invite                  |        |
| alt          | π       | Test name<br>test test                        | $\bowtie$   | <u>Feb 13</u><br><u>2024</u>         |                             |                                 | Invite                  |        |
| 1000720      | EA      | Executive Consulting Group<br>E Anderson      |             | 21                                   | 53 days                     |                                 | Invite                  |        |
| *            | AA      | Zen Swimming<br>Ava Anderson                  | $\bowtie$   | 18                                   | 62 days                     |                                 | Re-invite               |        |
|              | СТ      | <u>Sea Onet</u><br>Charlie Towers             |             | 2                                    | 154 days                    | 166 days                        | Re-invite               |        |
| alt          | DC      | <u>Daniela Contreras</u><br>Daniela Contreras | $\bowtie$   | 21                                   |                             |                                 | Invite                  |        |
|              | π       | <u>Test</u><br>Test1 Test                     | $\boxtimes$ | 13                                   | 154 days                    |                                 | Re in the               | at at  |
|              |         | Test FDMIS                                    |             |                                      |                             |                                 |                         | iut    |

### ASSIGN OR REASSIGN THE PRIMARY ADVISORS FOR CLIENTS

- Go to a client's profile that just submitted their intake form and you wish to change the primary advisor that they are associated with
- Go to the client's profile under the team page on the business profile menu, and on the advisor section search for the advisor that you want to add onto this client.

#### GrowthWheel<sup>®</sup>

| GrowthWheel®             | Online                                |                              | ⑦ 🔂 덮 🔕                             | Daniela Contreras<br>GrowthWheel Interna | ational Inc         |   |
|--------------------------|---------------------------------------|------------------------------|-------------------------------------|------------------------------------------|---------------------|---|
| My Toolbox M             | Ly Clients My Networ                  | k <b>322</b>                 |                                     | Q                                        | Tool Basket         |   |
| List GrowthPlan          | Business Profile Fina                 | ncial Overview Budget        | Client Re                           | lation Client File                       | es Client Analytics |   |
|                          | Contact Business                      | Customer References          | Team Partners                       | Legal                                    |                     |   |
| E Anderson               | Consulting Group                      |                              |                                     |                                          | Download 🗸          |   |
| + Team Member            |                                       |                              |                                     |                                          |                     |   |
| Name                     | Title                                 | Role                         | Email                               | Phone Status                             | •                   |   |
| E Anderson               |                                       | Manager                      |                                     | Invite                                   | e o                 |   |
| + Advisor/Mentor<br>Name | Center<br>GrowthWheel International I | Role                         | Email                               | Phone                                    |                     | ] |
| Daniela Contreras        | C                                     | Advisor                      | m                                   | 2                                        | 000                 |   |
| Elizabeth Binning        | GrowthWheel International I<br>c      | <sup>n</sup> Primary advisor | <u>elizabeth@growthwheel.</u><br>om | <u>c</u>                                 | 000                 |   |
|                          |                                       |                              |                                     |                                          |                     | - |
|                          |                                       |                              |                                     |                                          |                     |   |
|                          |                                       |                              |                                     |                                          |                     |   |
|                          |                                       |                              |                                     |                                          |                     |   |
| ONTACT                   | CLIENT TRAININ                        | 3                            |                                     |                                          |                     |   |

• Once it's on the list, now if you click the three-dot menu on the right, and you're going to notice that you have a new option called **Make Primary Advisor.** That way, if you click on it, you're going to see that now this user is the primary advisor.

| 🛞 GrowthWheel            | Online                            |                     | ? 📀                         | ਦ 🌘       | Daniela Co<br>GrowthWh | ntreras<br>eel Internatior   | nal Inc          |
|--------------------------|-----------------------------------|---------------------|-----------------------------|-----------|------------------------|------------------------------|------------------|
| My Toolbox N             | y Clients My Net                  |                     | 1 <u>2</u> 2                |           |                        | Q                            | Tool Basket      |
| :=List GrowthPlan        | Business Profile                  | inancial Overview I | Budget                      | Client R  | telation               | Client Files                 | Client Analytics |
|                          | Contact Busine                    | customer Refer      | rences Team                 | Partners  | Legal                  |                              |                  |
| Executive<br>E Anderson  | <b>Consulting Grou</b>            | р                   |                             |           | (                      | <b>□</b> ¶ 🗘 ¤               | ownload 🗸        |
| + Team Member            | -                                 | 2.1                 | <b>5</b> - 1                |           |                        | 0                            |                  |
| E Anderson               | Title                             | Role                | Email                       |           | Phone                  | Status                       | 0                |
| + Advisor/Mentor<br>Name | Center                            | Role                | Email                       |           | Phone                  |                              |                  |
| Daniela Contreras        | GrowthWheel Internatio<br>nal Inc | Advisor             | daniela@growth              | wheel.com |                        |                              | 0000             |
| David Madie              | GrowthWheel Internatio<br>nal Inc | Advisor             | david@growthwl              | neel.com  | 911 741 00             | 61                           | 000              |
| 🕖 Elizabeth Binning      | GrowthWheel Internatio<br>nal Inc | Primary advisor     | <u>elizabeth@growt</u><br>m | hwheel.co | 8                      | ) Make Prima<br>) Revoke Acc | ess              |
|                          |                                   |                     |                             |           |                        |                              |                  |
|                          |                                   |                     |                             |           |                        | _                            |                  |
|                          |                                   |                     |                             |           |                        |                              | Chat             |

#### GrowthWheel<sup>®</sup>

• It's indicated also with a gray ring outside the picture. You can also switch it to the previous advisor if necessary.

|                                                           | °Online                                                                          |                            | ? 🕀                                             | ਦ 🕚                   | Daniela Cont<br>GrowthWhee | reras<br>I Internatio | nal Inc    |
|-----------------------------------------------------------|----------------------------------------------------------------------------------|----------------------------|-------------------------------------------------|-----------------------|----------------------------|-----------------------|------------|
| My Toolbox N                                              | y Clients My Ne                                                                  | twork                      | 1 <u>2</u> 1                                    |                       | Q                          |                       | Tool Bas   |
| i⊟List GrowthPlan                                         | Business Profile                                                                 | Financial Overview B       | Budget                                          | Client R              | elation Cli                | ient Files            | Client Ana |
|                                                           | Contact Busin                                                                    | ess Customer Refer         | ences Team                                      | Partners              | Legal                      |                       |            |
| Executive<br>E Anderso                                    | Consulting Grou<br>n                                                             | ıp                         |                                                 |                       |                            | ]d 🗘 (                | Download 🔪 |
| Name                                                      | Title                                                                            | Role                       | Email                                           |                       | Phone                      | Status                |            |
| E Anderson                                                |                                                                                  | Manager                    |                                                 |                       |                            | Invite                |            |
|                                                           |                                                                                  |                            |                                                 |                       |                            |                       |            |
| + Advisor/Mentor                                          |                                                                                  |                            |                                                 |                       |                            |                       |            |
| + Advisor/Mentor<br>Name                                  | Center                                                                           | Role                       | Email                                           |                       | Phone                      |                       |            |
| + Advisor/Mentor<br>Name                                  | Center<br>GrowthWheel Internati<br>onal Inc                                      | Role<br>Advisor            | Email<br>daniela@growthwf                       | neel.com              | Phone                      |                       | c<br>c     |
| + Advisor/Mentor Name Daniela Contreras Elizabeth Binning | Center<br>GrowthWheel Internati<br>onal Inc<br>GrowthWheel Internati<br>onal Inc | Role<br>Advisor<br>Advisor | Email<br>daniela@growthwl<br>elizabeth@growthyl | neel.com<br>wheel.com | Phone                      |                       |            |

• We also added the option to **revoke access,** in case that you don't longer want this advisor to see this client on their advisor list.

| GrowthWheel®        | Online                            |                    | ? 📀              | Grow           | ela Contreras<br>vthWheel Internatio | nal Inc 🗰               |
|---------------------|-----------------------------------|--------------------|------------------|----------------|--------------------------------------|-------------------------|
| My Toolbox M        | Ly Clients My N                   | <b>etwork</b>      | 2 <u>8</u> 2     |                | Q                                    | Tool Basket             |
| ∷⊟List GrowthPlan   | Business Profile                  | Financial Overview | Budget           | Client Relatio | n Client Files                       | <b>Client Analytics</b> |
|                     | Contact Busi                      | ness Customer Ref  | erences Team     | Partners Leg   | al                                   |                         |
| E Anderson          | Consulting Gro                    | up                 |                  |                |                                      | Download 💙              |
| + Team Member       |                                   |                    |                  |                |                                      |                         |
| Name                | Title                             | Role               | Email            | Phor           | ne Status                            |                         |
| E Anderson          |                                   | Manager            |                  |                | Invite                               | 000                     |
| + Advisor/Mentor    |                                   |                    |                  |                |                                      |                         |
| Name                | Center                            | Role               | Email            | Phon           | e                                    |                         |
| Daniela Contreras   | GrowthWheel Internat<br>ional Inc | Advisor            | daniela@growthwl | neel.com       |                                      | 000                     |
| 🕖 Elizabeth Binning | GrowthWheel Internat<br>ional Inc | Primary advisor    | elizabeth@growth | wheel.com      | Make Prima                           | ary Advisor<br>cess     |
|                     |                                   |                    |                  |                | Revoke ad                            | ccess                   |

#### GrowthWheel<sup>®</sup>

- Click Yes, and you will see that the advisor is no longer on this particular client profile.
- An implication of revoking the client's or the advisor's permissions to these clients is that they will not see it under their My Client list, therefore they will not be able to see any information or add any interactions to this client.

| BrowthWheel            | Online                            | ? 🕀                                | GrowthWhe           | ntreras<br>eel International Inc      |
|------------------------|-----------------------------------|------------------------------------|---------------------|---------------------------------------|
| My Toolbox N           | Ay Clients My Network             | 222                                |                     | D Tool Basket                         |
| ∷⊟List GrowthPlan      | Business Profile Financial Over   | rview Budget                       | Client Relation (   | Client Files Client Analytics         |
|                        | Contact Business Custo            | omer References Team               | Partners Legal      |                                       |
| Executive<br>E Anderso | Consulting Group                  |                                    |                     | Download 🗸                            |
| + Team Member          | Title                             | access for this advisor?           | × tone              | Status                                |
| E Anderson             | *                                 | Cancel Yes                         |                     | Invite 0                              |
| + Advisor/Mentor       | ? The advisor will no             | longer see this client in their li | st.                 |                                       |
| Name                   | Center Don't show this me         | essage again                       | tone                |                                       |
| Daniela Contreras      | Growth Theorem Advisor            | daniela@growthw                    | /heel.com           | 000                                   |
| Q David Madie          | GrowthWheel Internati<br>onal Inc | david@growthwh                     | eel.com 917 741 006 | 1 8                                   |
| Elizabeth Binning      | GrowthWheel Internati<br>onal Inc | sor <u>elizabeth@growth</u>        | wheel.com           | Make Primary Advisor<br>Revoke Access |

- And also another implication of changing the primary advisor is that if you add a advisor from another center, this client will be transferred to that center. **This only applies if you are a network with more than one center.**
- If you want a client to be associated with one center, make sure the primary advisor assigned is from this center. You can add other advisors from other centers, as part of their team of advisors, to work with the client if needed.

## **GrowthWheel CRM**

User Guide

How to assign or reassign the primary advisor

VER.1.0 Last updated date: March 18, 2024

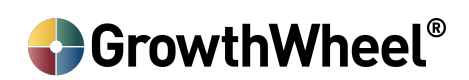